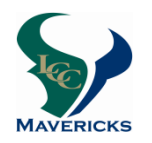

9<sup>th</sup> Grade Registration Tips

(Current district enrolled 8<sup>th</sup> graders)

# 2018-2019

## All <u>current district</u> students must register for classes online by using their AERIES student or parent's account. <u>Current non-district</u> students will be scheduled into courses upon receipt of the course selection contract and residency verification.

### The **ONLINE ENTRY window** for <u>9<sup>th</sup> grade</u> registration is **March 22 through March 29**. After March 29 you will be unable to register for your classes online.

- Choose your courses wisely the choices you make now will determine your 2018-2019 schedule. Schedule changes <u>will not</u> be made to accommodate teacher requests, off-campus classes, or extracurricular and athletic activities.
  - Each student should consider the following when selecting courses for next year:
    - 1. Do my course selections correlate with my post high school plans?
    - 2. How much time can I <u>reasonably</u> commit to studying given my responsibilities outside of school (work, athletics, other)?
    - 3. Have I met the course prerequisites?
    - 4. <u>Level changes</u> (from an honors/AP to college preparatory course) will be considered for the first **four weeks** of the semester if there is space available.
  - **Descriptions** of the courses listed on your sheet can be found on the counseling web page at Ic.sduhsd.net > Courseling > Course Profiles.

#### CURRENT district students complete the ONLINE registration using the course selection contract as the guide: (PPT resource available at lc.sduhsd.net> Counseling > On Line Registration)

- 1. Log into your Aeries account.
- 2. In the upper right corner there is a pull down menu. Click on the arrow and select your name with **"Pre Enrolled La Costa Canyon High School"** next to it.
- 3. Click on "Student Info" then click on "Course Requests".
- 4. To choose your classes select **"Show All Courses"** in the Subject Area.
- 5. Select courses by clicking on the course title, using the **course selection contract** to make your choice.
- 6. Classes will be listed on the left hand of the screen, please confirm the correct title is listed.
- 7. You must choose alternates for your elective classes. You can select *one* alternate in the AERIES portal using the pull down menu; record your additional alternates on the course selection contract.
- 8. Once all the courses are listed, you do not need to hit submit, they will be recorded in the system automatically.

# All students should bring the completed <u>and</u> signed (by both student & parent) course selection sheet to the scheduled appt. on

## Tuesday, March 27 or Thursday, March 29.

## OR

If you prefer, we will accept completed course selection contracts on <u>Wednedsay</u>, <u>March 28</u> <u>from 7:30 am until 2:30 pm</u> in the LCC Counseling Office.